## REX-CB80/81 Windows2000 インストールガイド

PC カードスロットに REX-CB8x を接続すると自動で「Intel 21143 Based PCI Fast Ethernet Adapter」と認識されますが、そのままでは正常に動作しませんので、ドライバの更新が必要になります。

パソコン起動後、PCカードをパソコンスロットに挿入すると自動で認識します。

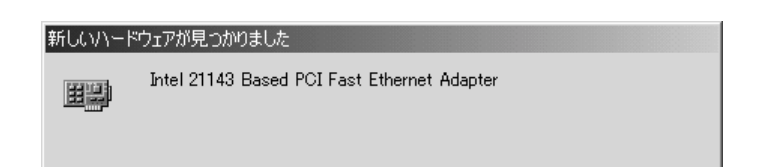

## デバイスマネージャを開き、認識を確認します。

100

| 「開く(Q)<br>エクスプローラなり<br>検索(Q)_<br>管理(Q)             | システムのプロパティ                                                                        | ? X           |
|----------------------------------------------------|-----------------------------------------------------------------------------------|---------------|
| ネットワーク ドライブの敷り当てなり<br>ネットワーク ドライブの切断の              | 全般  ネットワーク IC  /バードウェア ユーザー ブロファイル   詳細                                           |               |
| 5/gートから40代成位)<br>名前の変更(位)<br>プロパティ(日)              | ハードウェア ウィザード<br>ハードウェア ウィザードを使って、ハードウェアのインストール、アンインスト<br>ル、削除、修復、取り外し、および設定ができます。 | -             |
| デスクトップ上の「マイコン<br>ピュータ」アイコンを右クリッ<br>クし、プロパティを選択します。 |                                                                                   |               |
|                                                    | のK                                                                                | )( <u>A</u> ) |

ハードウェアタブをクリックし、「デバイスマネージャ」ボタンをクリックします。

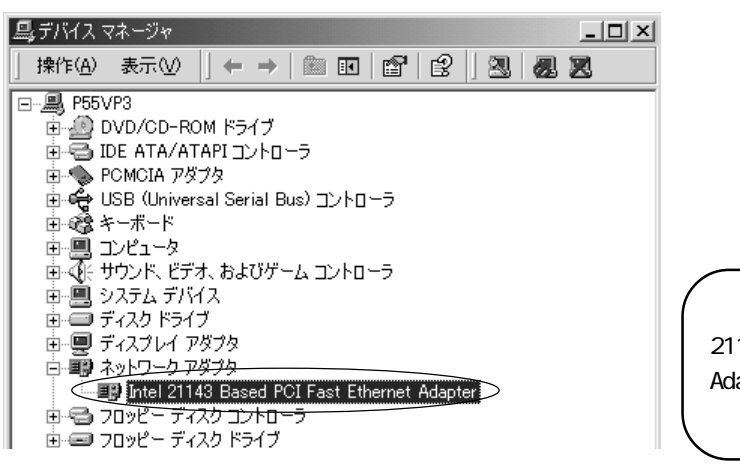

[ネットワークアダプタ]に[Intel 21143 Based PCI Fast Ethernet Adapter]と認識されていることを 確認します。

APP\_CB8x\_W2K\_000222-1/6

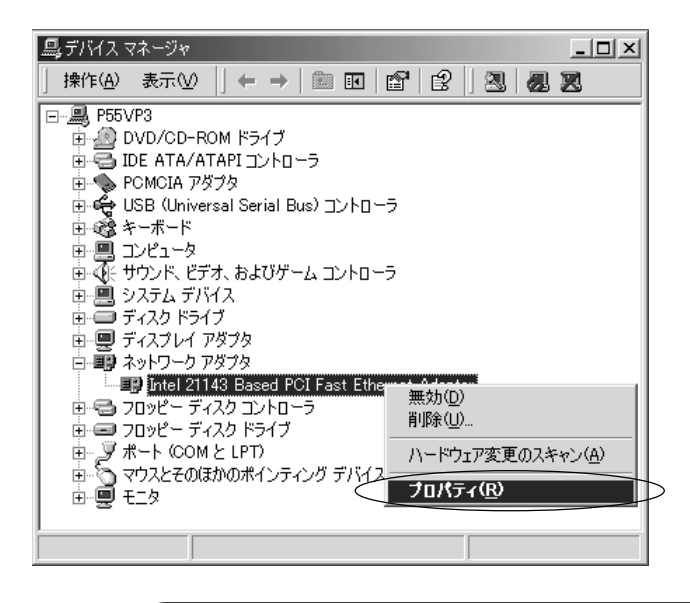

[ネットワークアダプタ]に[Intel 21143 Based PCI Fast Ethernet Adapter]を 選択、右クリックし、プロパティを選択します。

| Intel 21143 | Based PCI Fast Et | hernet Adapterのプロパティ <b>アメ</b>   |
|-------------|-------------------|----------------------------------|
| 全般          | 料職定 ドライバ          | ן ג-עיע                          |
|             | Intel 21143 Base  | d PCI Fast Ethernet Adapter      |
|             | プロバイダ:            | Microsoft                        |
|             | 日付:               | 1999/10/19                       |
|             | バージョン・            | 5.5.0.0                          |
|             | デジタル署名者:          | Microsoft Windows 2000 Publisher |
|             |                   |                                  |
| ļ           | ドライバの詳細(型)        | 」 削除(山) ドライバの更新(P)…              |
|             |                   | OKキャンセル                          |
| (           | ドライバタ             | ヲブをクリックし、「ドライバの更新」ボタンをクリックします。   |

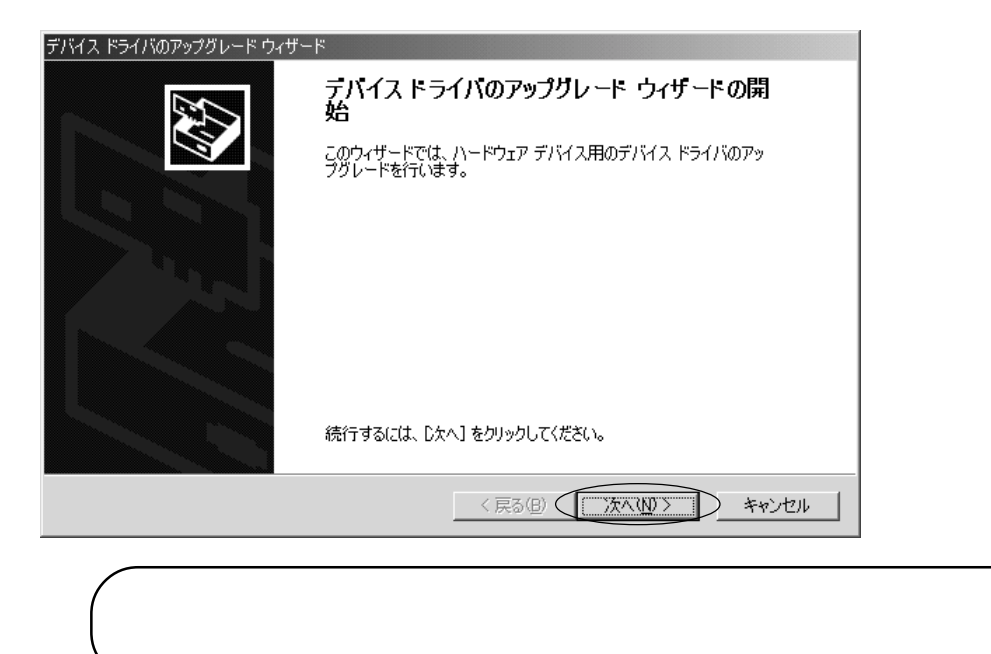

| デバイス ドライバのアップグレード ウィザード                                                                                  |
|----------------------------------------------------------------------------------------------------|
| <b>ハードウェア デバイス ドライバのインストール</b><br>デバイス ドライバは、ハードウェア デバイスがオペレーティング システムで正しく動作するように設定する<br>ソフトウェア プログラムです。 |
| 次のデバイスのドライバをアップグレードします:                                                                                  |
| Intel 21143 Based PCI Fast Ethernet Adapter                                                              |
| デバイスのドライバを新しいバージョンにアップグレードすると、このデバイスの動作が向上したり、機能が追加されます。                                                 |
| 検索方法を選択してください。<br>・ デバイスに最適なドライバを検索する (推奨)( <u>G)</u>                                                    |
| ○ このデバイスの既知のドライバを表示して、その一覧から選択する(D)                                                                      |
|                                                                                                    |
|                                                                                                    |
| 〈戻る(12) (次へ(12) チャンセル                                                                                    |
|                                                                                                    |

「デバイスに最適なドライバを検索する(推奨)」にチェックを入れ、「次へ」ボタンを クリックします。

| ቻ/バイス ドライバのアップグレード ウィザード                                                                                      |
|----------------------------------------------------------------------------------------------------|
| <b>ドライバ ファイルの特定</b><br>ドライバ ファイルをどこで検索しますか?                                                                   |
| 次のハードウェア デバイスのドライバ ファイルの検索:                                                                                   |
| Intel 21143 Based PCI Fast Ethernet Adapter                                                                   |
| このコンピュータ上のドライバ データベースおよび指定の検索場所から適切なドライバを検索します。                                                               |
| 検索を開始するには、Dなへ] をクリックしてください。フロッピー ディスクまたは CD-ROM ドライブで検索して<br>いる場合は、フロッピー ディスクまたは CD を挿入してから Dなへ] をクリックしてください。 |
| 検索場所のオブション: 「フロッピーディスクドライブの) 「ロッピーディスクドライブの)                                                                  |
| □ CD=RCM [154 7 (2)]<br>▼ 場所を指定⑤<br>■ Microsoft Windows Update( <u>M</u> )                                    |
| 〈戻る(日) (次へ(N)) キャンセル                                                                                          |

製品添付ディスク [REX-CB81 100BASE-TX/10BASE-T Lan CardBus PC cardセット アップディスク ]をパソコンのフロッピーディスクドライブに挿入し、「場所の指定」 にチェックを入れ、「次へ」ボタンをクリックします。

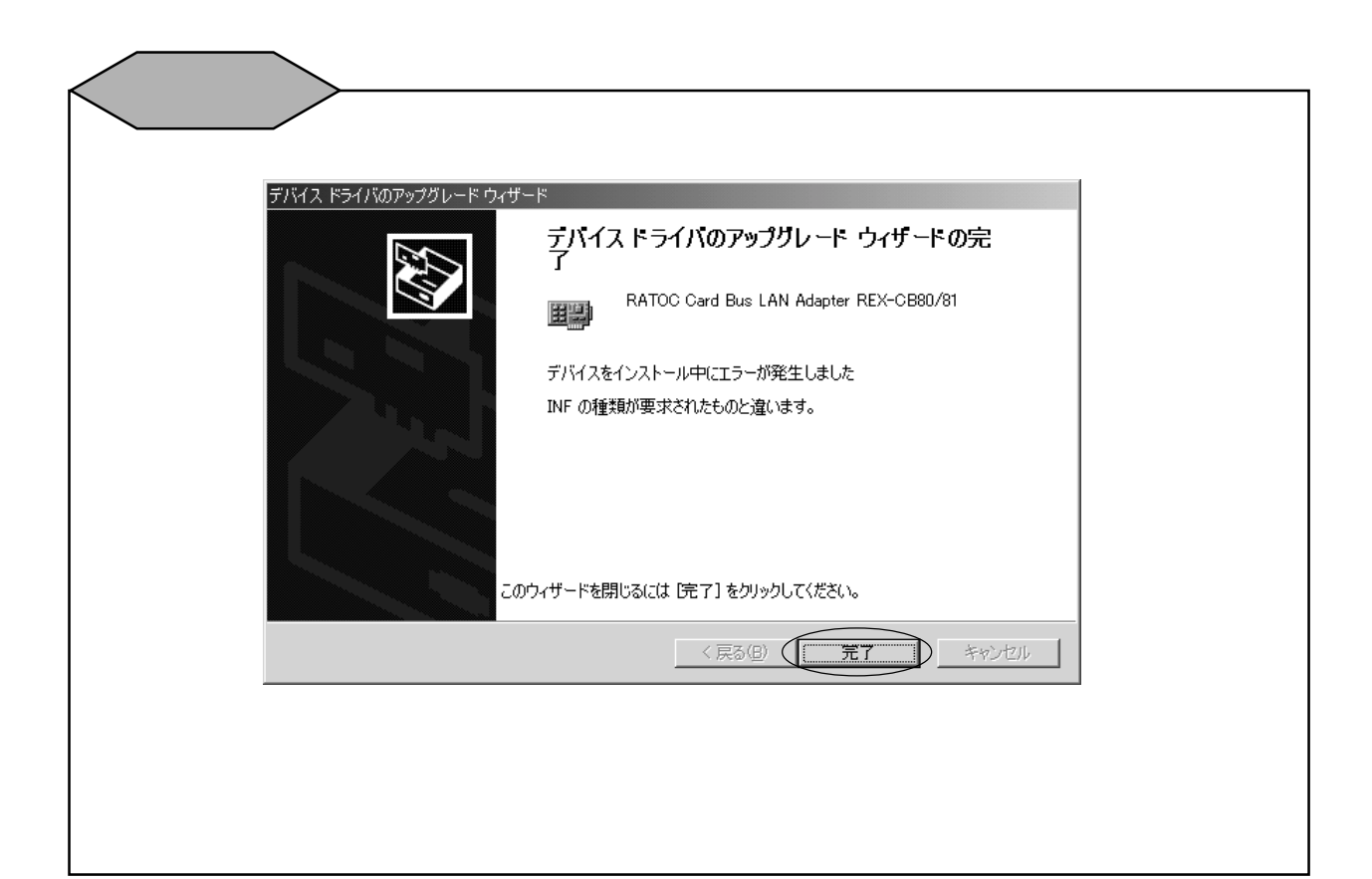

| デバイス ドラ・ | イバのアップグレード ウィザード                                                 | ×         |
|----------|------------------------------------------------------------------|-----------|
| _        | 製造元が配布するインストール ディスクを指定したドライブに挿入<br>して、[OK] をクリックしてください。<br>キャンセル | $\square$ |
|          | 製造元のファイルのコピー元(C):<br>[2¥W/f72000]<br>・ 参照(B)                     |           |

製造元ファイルのコピー元に、フロッピーディスク内の「Win2000」フォルダを指定 し(上記画面の場合、フロッピーディスクがAドライブのため『A:¥Win2000』と入 力します)、「OK」ボタンをクリックします。

| ቻ/አイス ドライバのアップグレード ウィザード                                                                                                    |
|----------------------------------------------------------------------------------------------------|
| <b>ドライバ ファイルの検索</b><br>ハードウェア デバイスのドライバ ファイル検索が終了しました。                                                                          |
| 次のデバイスのドライバが検索されました:                                                                                                    |
| Intel 21143 Based PCI Fast Ethernet Adapter                                                                                     |
| 現在のドライバよりさらに適切なドライバが検出されました。このドライバをインストールするには、D欠へ] を<br>クリックしてください。                                                             |
| a¥win2000¥netrccb.inf                                                                                                    |
| このデバイスに適する別のドライバが見つかりました。このドライバの一覧を表示、またはその中にあるドライ<br>バをインストールする場合は次のチェックボックスをオンにして じたへ] をクリックしてください。<br>□ 別のドライバを 1 つインストールするΦ |
| < 戻る(B) (次へ(W)) キャンセル                                                                                                    |
|                                                                                                    |

上記画面のように指定した場所が表示されていることを確認し、「次へ」ボタンを クリックします。

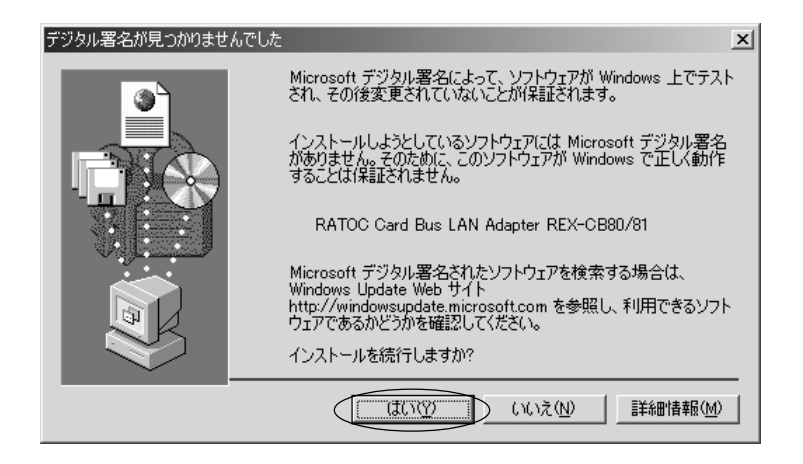

上記のように「デジタル署名が見つかりませんでした」と表示される場合がありますが、「はい」ボタンをクリックしてインストールを続行します。

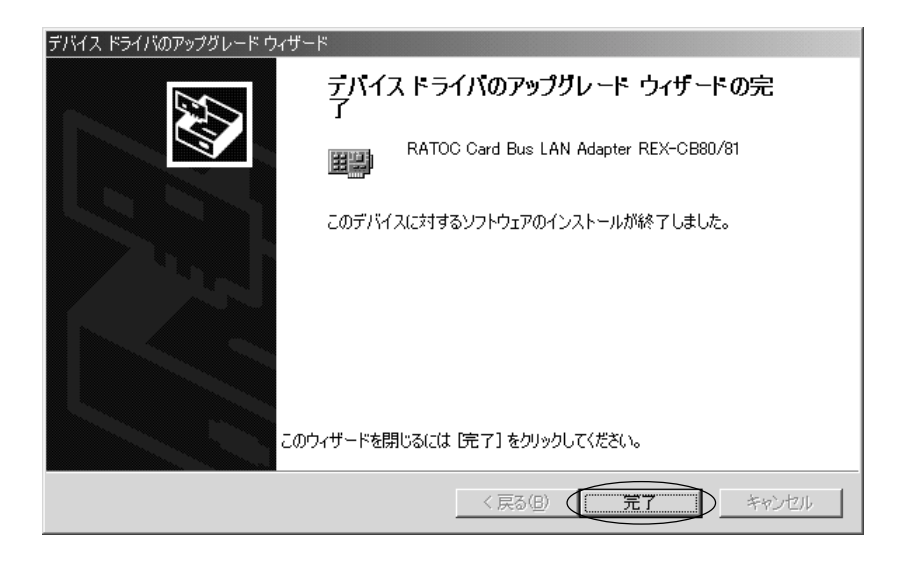

ドライバのコピーが終了すると上記完了画面が表示されます。「完了」ボタンをク リックします。

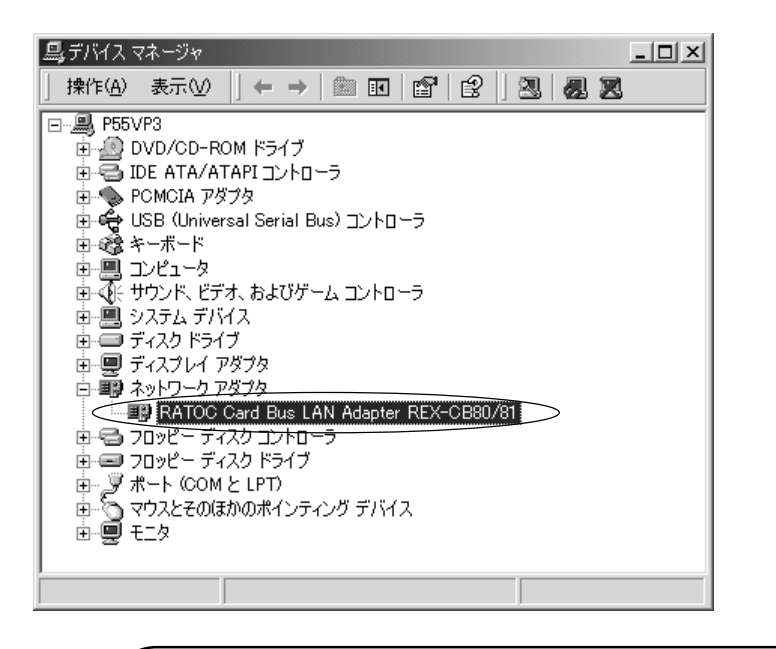

「RATOC Card Bus LAN Adapter REX-CB80/81」と認識されていることをご確認 ください。

以上でインストールは完了です。